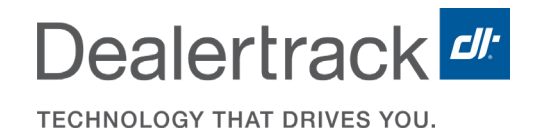

# MA Reg & Title: <u>Dealer</u> <u>Scanning Guide</u>

A step-by-step guide on using the dealership scanning functionality.

|                                    |                                                  | - DEALER V       |
|------------------------------------|--------------------------------------------------|------------------|
| MA PROD GEN3 ¿DEALER               | Logbook Transactions <b>v</b> Inquiries <b>v</b> | Reports U        |
| Logbook                            |                                                  |                  |
| Data as of 08/21/2020 - 01:40 PM 💭 |                                                  | Search trans     |
| Recently Added                     | Processing Status                                | Vehicle Type     |
| 0 0 0 0 0 0 1 day 7 days 10 days   | ✓ In Progress ✓ Closed                           | 🗹 New 🗹 Use      |
| Expand All   Collapse All          | Show: 50                                         | 100 150 250 Firs |
| + Add New                          |                                                  | 鏱 Dele           |
| Sales Date ▼ Deal ID Stock # 0     | Customer                                         | Customer #       |
|                                    | Tester, Testee                                   |                  |
| • •                                | Tester, Good T                                   |                  |
|                                    | Tester, Oracle T                                 |                  |
|                                    | TestRonak, Test                                  |                  |
|                                    |                                                  |                  |

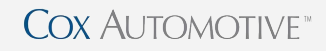

## Section 1 | Folder Setup

## FOLDER SETUP

- Create a folder on your desktop that will be designated for scanned image uploads. Name it with no spaces: (i.e., MARegTitleScannedImages)
- 2. Open the designated upload folder and click the **dropdown** menu to highlight the file path and **copy** it.
- 3. Navigate to the program and open a transaction.
- 4. In the Images panel, click Edit.
- 5. Paste the file path into the empty field.

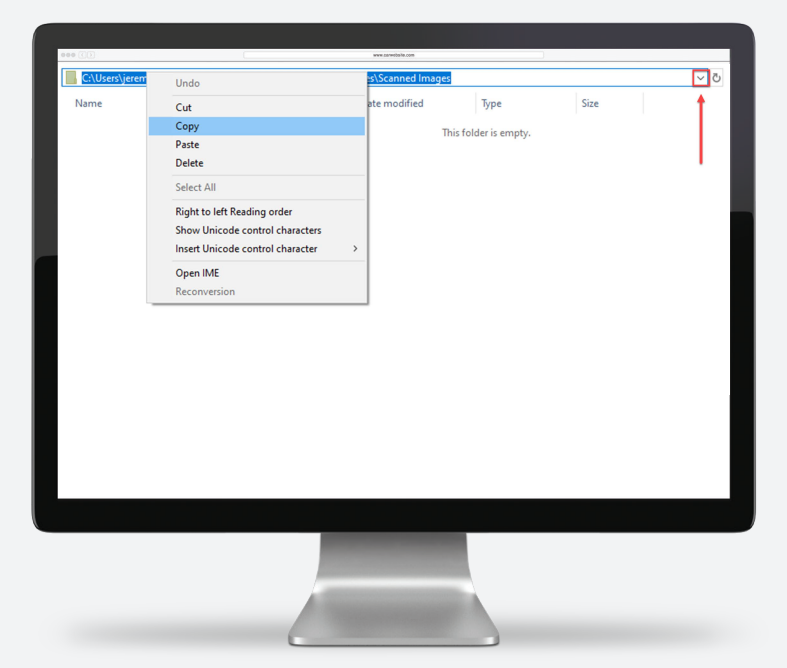

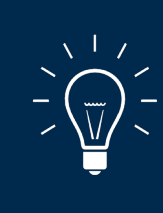

### **DID YOU KNOW?**

You will only have to paste the file path once, after this step is completed the system will pull all images from the specified folder.

#### IMPORTANT

- It is recommended that the file folder be saved on the C: drive of the PC.
- The file path cannot contain spaces.

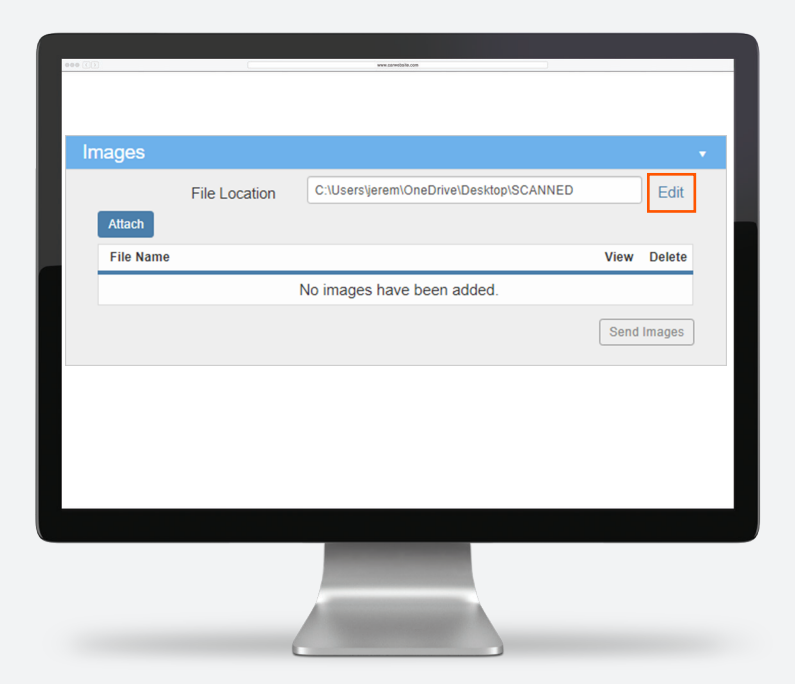

## Section 2 | Uploading Scanned Images

## UPLOAD THE IMAGES

- 1. Scan the documents for each transaction, and save them to the designated MA folder.
- 2. Before Finalizing the transaction, click Attach.
- 3. Once all the images are attached, you need to select the document type in the drop down **Assign To** next to each uploaded document.
- 4. After assigning categories, click **Finalize** at the bottom of the screen.
- 5. Once finalized the images will be sent to the RMV

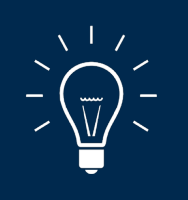

There is no order in which the documents need to be scanned and uploaded.

#### NOTE:

Once images are attached, they will be removed from the scanned folder on the PC. It is important to only scan and save the documents for 1 transaction at a time. This is to reduce accidental uploads in future transactions.

|          |                        | www.convelorle.com                                |                                                                                                    |
|----------|------------------------|---------------------------------------------------|----------------------------------------------------------------------------------------------------|
|          |                        |                                                   |                                                                                                    |
|          |                        |                                                   |                                                                                                    |
|          |                        |                                                   |                                                                                                    |
| jes      |                        |                                                   | •                                                                                                    |
|          | File Location          | C:\Users\jeremy.gleason\OneDrive - Cox Automotive | De: Edit                                                                                                    |
| ttach    |                        |                                                   |                                                                                                    |
| ile Name |                        | Assign To                                         | Actions                                                                                                    |
|          |                        | No images have been added.                        |                                                                                                    |
|          |                        |                                                   |                                                                                                    |
|          |                        |                                                   |                                                                                                    |
|          |                        |                                                   |                                                                                                    |
|          |                        |                                                   |                                                                                                    |
|          |                        |                                                   |                                                                                                    |
|          |                        |                                                   |                                                                                                    |
|          |                        |                                                   |                                                                                                    |
|          |                        |                                                   |                                                                                                    |
|          | ges<br>tach<br>le Name | PES<br>File Location<br>tach<br>le Name           | File Location C:\Users\jeremy.gleason\OneDrive - Cox Automotive tach le Name Assign To No images have been added. |

| Attach       Attach       File Name     Assign To       Actions       TEST SCAN.pdf                                                                                                    | ages         | File Location | C:\Users\jeremy.gleason | \OneDrive - Cox Automotiv | /e\De: Ed |
|----------------------------------------------------------------------------------------------------|--------------|---------------|-------------------------|---------------------------|-----------|
| File Name     Assign To     Actions       TEST SCAN.pdf <ul> <li>✓</li> <li>✓</li></ul> | Attach       |               |                         |                           |           |
| TEST SCAN.pdf                                                                                                    | File Name    |               | Assign To               | 💿 View Ali   🍯            | Actions   |
|                                                                                                    | TEST SCAN.po | if            |                         | Y                         | •         |
|                                                                                                    |              |               |                         |                           |           |

## Section 3 | FAQ

## FAQ

**Q: Do I need to attach my documents in a certain order?** A: No

### Q: What file location should I use for images?

A: We recommend creating a folder on your computer's desktop (C: drive) for all scans with a recognizable name, e.g., DealertrackReg&TitleScans / MARegTitleScannedImages. The folder name and file path must not contain spaces. For example:

**OKAY:** C:\Desktop\MARegTitleScannedImages

NOT OKAY: C:\Desktop\MA Reg Title Scanned Images

All deal documents can be scanned into this folder and then easily accessed via our application.

## Q: Do I need to use a specific scanner to take advantage of this new feature?

A: You need to have a desktop scanner. Any make or model of scanner will work but some examples are Xerox Documate 3125, Fujitsu fi760.

#### Q: What file types are supported?

A: Documents must be two sided PDF.

#### Q: What are the file requirements?

A: The documents must be scanned in color and 300 DPI. Max file size is 5MB

Dealertrack Registration & Title

## MA Reg & Title: <u>Dealer</u> Scanning Guide

## Questions?

Call Client services at 800.211.3641 or email at rts-cs-ma@coxautoinc.com

| eee C >                                                 | site.com  |
|---------------------------------------------------------|-----------|
| Dealertrack Registration & Title                        | - DEALE   |
| MA PROD GEN3 ¿DEALER Logbook Transactions • Inquiries • | Repo      |
| Logbook<br>Data as of 08/21/2020 - 01:40 PM 💭           | Se        |
| Recently Added Processing Status                        | Vehicle   |
| 0     0       1 day     7 days       10 days            | Nev       |
| Expand All   Collapse All Show: 50                      | 100 150 2 |
| + Add New                                               |           |
| □ Sales Date ▼ Deal ID Stock # Customer                 | Cu        |
| Tester, Testee                                          |           |
| Tester, Good T                                          |           |
| Tester, Oracle T                                        |           |
| TestRonak, Test                                         |           |
| -                                                       |           |

Cox Automotive"